## iPAD, iPHONE, Portal Email Configuration

| To configure your portal email                                                     | Mail Add Account        |
|------------------------------------------------------------------------------------|-------------------------|
| Go to Settings<br>Mail, Contacts, Calendars<br>Add Account<br>Select OTHER         | E 🛛 Exchange            |
|                                                                                    | Google                  |
|                                                                                    | YAHOO!                  |
|                                                                                    | Aol.                    |
|                                                                                    | Outlook.com             |
|                                                                                    | Other                   |
| You will be directed to the screen to the right.<br>Select <b>Add Mail Account</b> | •••••• Verizon          |
|                                                                                    | MAIL                    |
|                                                                                    | Add Mail Account        |
|                                                                                    | CONTACTS                |
|                                                                                    | Add LDAP Account        |
|                                                                                    | Add CardDAV Account     |
|                                                                                    | CALENDARS               |
|                                                                                    | Add CalDAV Account      |
|                                                                                    | Add Subscribed Calendar |

Fill out the information as seen to the right and then hit the Blue **NEXT** button.

NAME: enter your name EMAIL: enter your NPS email address PASSWORD: enter your email password DESCRIPTION: NPS Email or whatever you

want to call it.

Complete the information for both incoming and outgoing mail server as seen to the right then hit the blue **NEXT** button.

## Select IMAP

EMAIL: enter your NPS email address HOST NAME: mail.norwood.k12.ma.us USERNAME: enter your email address PASSWORD: enter your password

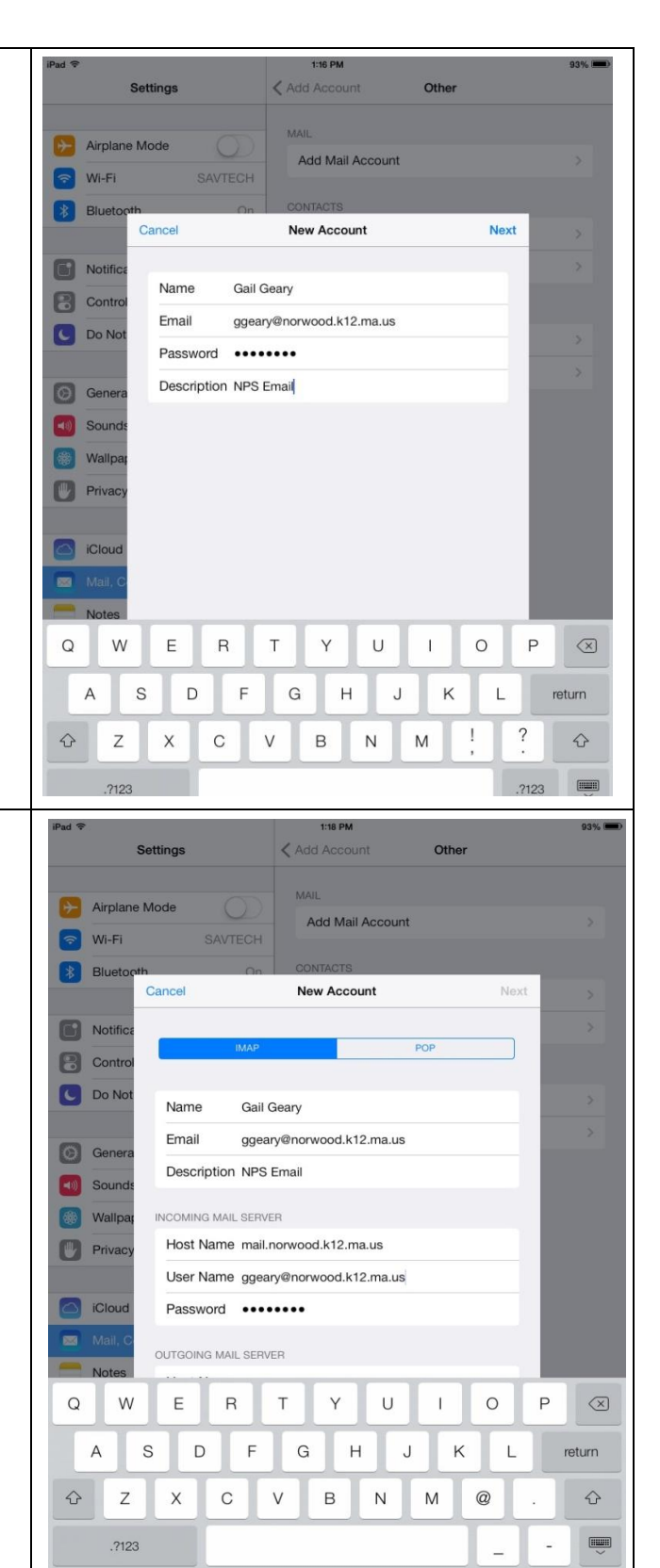

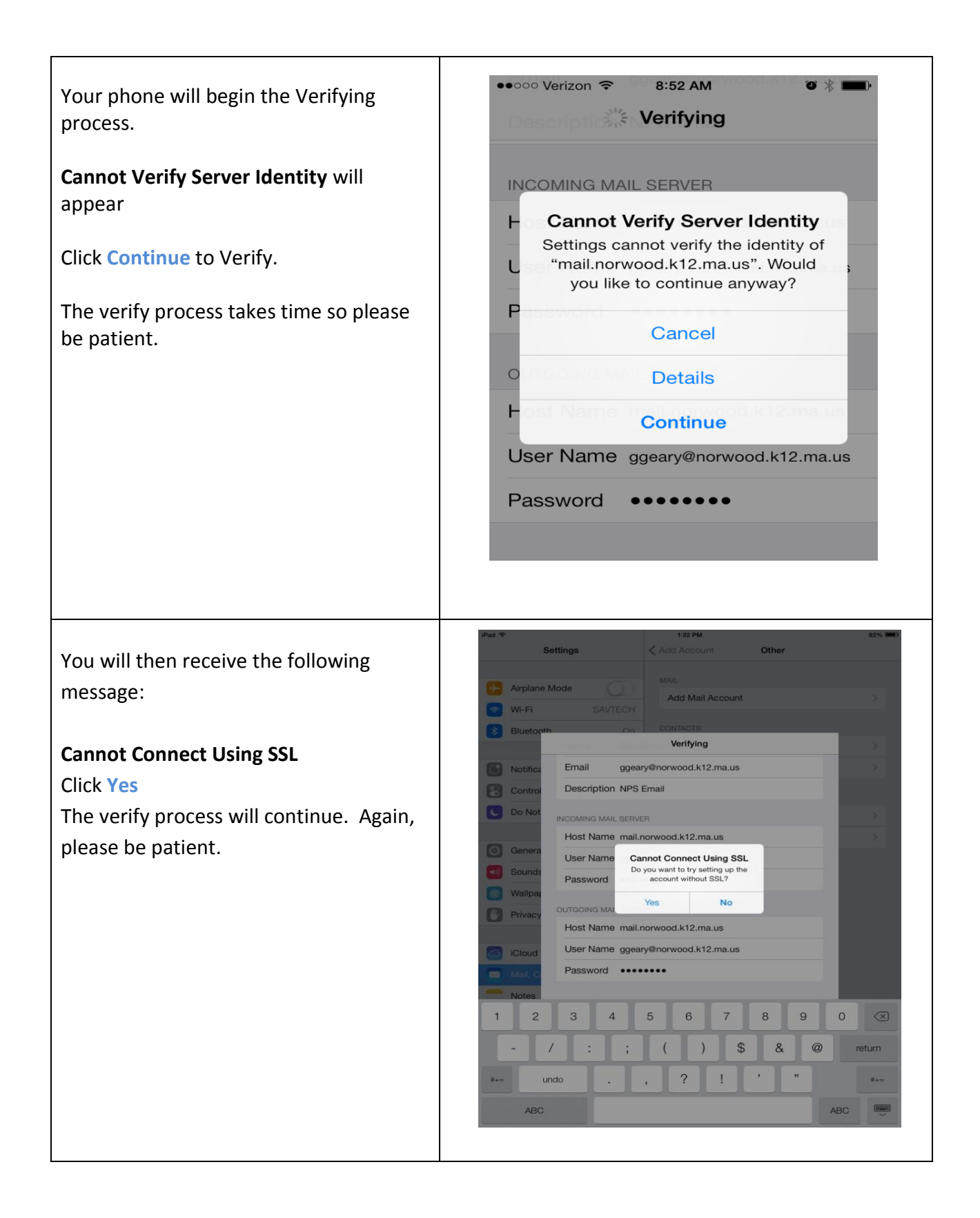

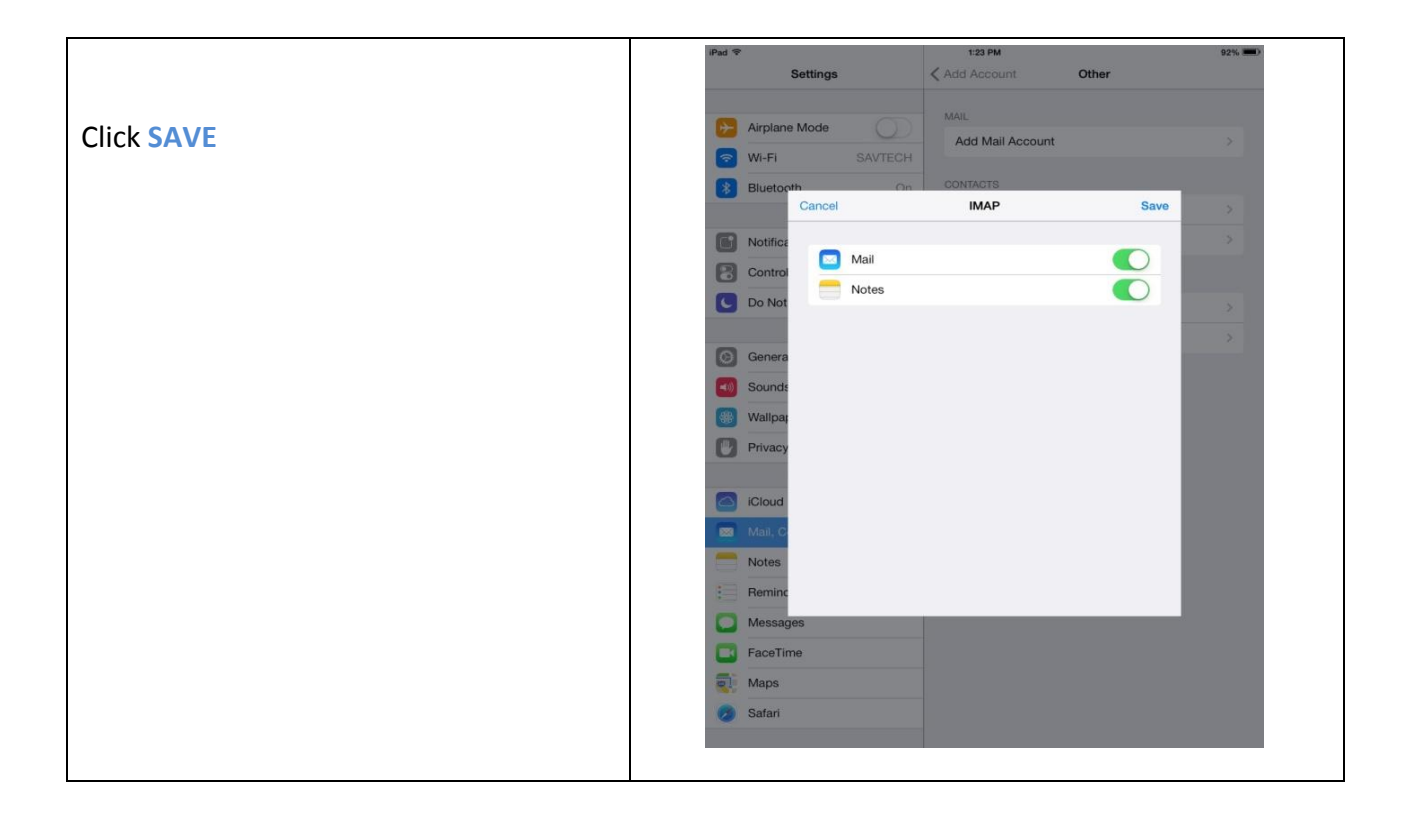